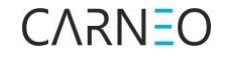

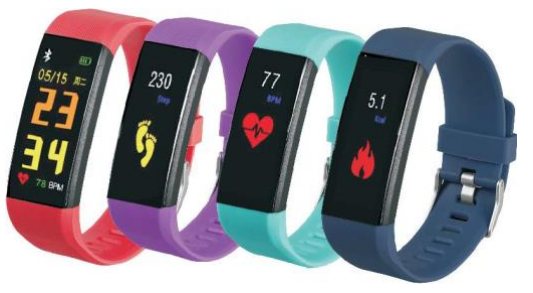

Essential + Gebrauchsanweisung DE

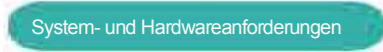

#### Android 4.4 oder höher iOS8.0 oder höher

2. Verwenden Sie

\* Bluetooth 4.0

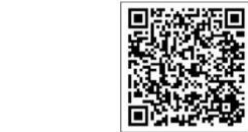

-

Verwenden Sie einen USB-Anschluss, um das Gerät aufzuladen. Der USB-Anschluss befindet sich am Armbandkörper in dem Bereich, in dem der Gurt und die Schnalle mit dem Armbandkörper verbunden sind. Reißen Sie den Teil des Gürtels mit der Schnalle vom Körper des Armbands ab, indem Sie ihn vorsichtig schwingen und vom Körper des Armbands wegziehen.

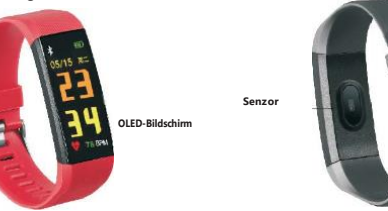

Aufladen: Vergewissem Siesichvorderersten Verwendung dass die Stromversorgung normal funktioniert. Wenndas Gerätfastleerist, schließen Siees and as Ladegerätan.

#### (SchließenSiedasGerätüberUSBan.)

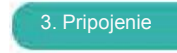

Stellen Sie sicher, dass Ihr Telefon die oben genannten Anforderungen erfüllt. Laden Sie die App herunter, um eine Verbindung herzustellen. Laden Sie die App herunter: Suchen Sie im AppStore Store für iOS oder Google Play für Android nach "Garneo FIT". Wenn Carneo FIT für Android nicht verfügbar ist, laden Sie Lefun Health von Google Play herunter.

### Pairing:

Stellen Sie sicher, dass Bluetooth aktiviert ist, und öffnen Sie Carneo FIT / Lefun Health - Suchen Sie in Carneo n und auf dem Startbildschum das Armband und wählen Sie Verbinden. Klicken Sie in Lefun Healt oben links auf das 3-Strich-Symbol und dann auf Verbinden, suchen Sie den Gerätenamen in der Liste und klicken Sie darauf. Geben Sie dann die Hauptschnittstelle ein.

## . VerwendungVerwen

Die Zeit wird synchronisiert, wenn das Gerät erfolgreich mit der App verbunden wurde. Ihre Aktivitäten werden aufgezeichnet und analysiert.

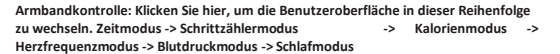

### Funktionsanweisungen

Zeitmodus: Anzeigezeit, Batterie, Datum
 Sportaufzeichnung: Zeichnet automatisch die Anzahl der Schritte auf
 Kalorienmodus: Zeigt verbrannte Kalorien an.

4. Herzfrequenzmesser: Das Gerät misst automatisch die aktuelle Herzfrequenzituation am gesamten Punkt. Sie können die Herzfrequenz auch manuell mit APP messen. Wenn das Armband in den Herzfrequenzmodus wechselt, beginnt das Gerät automatisch mit der Messung. Um die Herzfrequenzmessung zu stoppen, drücken Sie bitte die Touch-Taste, um forzufahren. Auf dem Bildschim werden Daten der letzten Messung angezeigt.

5. Blutdruckmessgerät: Das Gerät misst den Blutdruck manuell durch Anwendung. Drücken Sie die Touch-Taste, um die Messung zu stoppen. Das Display zeigt die Daten der letzten Messung an. Der Abstand zwischen dem Armband und der Haut kann die Messwerte beeinflussen. Schlafüberwachung: Spucken Sie automatisch Ihren Zustand aus und überwachen Sielhren gesamten Schlaffortschritt mit Analyse.

Schlafüberwachung: Spucken Sie automatisch Ihren Zustand aus und überwachen Sie Ihren gesamten Schlaffortschritt mit Analyse.

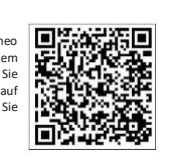

 Anruferinnerung: Wenn Sie die Funktion "Benachrichtigungen anzeigen" in der App öffnen, vibriert das Armband, wenn das Telefon klingelt.

Nachrichtenerinnerung (nur f
ür Android): Wenn Sie die Funktion
"Anruferinnerung" in der APP öffnen, vibriert das Armband, wenn das Telefon
Textnachrichten empfängt.

# 5. Fehlerbehebung:

1. Sie können das Gerät beim Koppeln des Geräts nicht finden?

!Stellen Sie bei Bedarf sicher, dass Bluetooth aktiviert ist und der Status Ihres Mobiltelefons Android 4.4 oder höher und iOS 10.5.8 oder höher ist.

 Stellen Sie sicher, dass der Abstand zwischen dem Telefon und dem Gerät nicht mehr als 0,5 m beträgt. Das Gerät befindet sich innerhalb des normalen Bereichs der Bluetooth-Kommunikation (innerhalb von 10 m). Stellen Sie sicher, dass das Gerät keinen schwachen Akku hat. Wenn das Problem nach dem vollständigen Aufladen weiterhin besteht, kontaktieren Sie uns bitte.

2. Kann das Gerät nicht mit der Anwendung verbinden?

Einige Bluetooth-Dienste können beim Neustart ungewöhnlich sein. Schalten Sie das Armband aus und wieder ein oder starten Sie Ihr Telefon neu. 3. APP zeigt keine Daten an?

Die Daten hängen vom Timing und der manuellen Getriebemessung ab. Stellen Sie sicher, dass der Batteriestatus gut ist und Bluetooth eingeschaltet ist.

4. Zeigt das Armband die falsche Zeit an? Wenn das Armband längere Zeit nicht mit der App verbunden war, wird möglicherweise die falsche Zeit angezeigt. Laden Sie das Armband auf und verbinden Sie es mit Ihrem Telefon.

### 6.Technische Daten

Bildschirmgröße: 0,96 Zoll Bluetooth: BT 4.0 Batteriety: Polymer Lithium Batteriekapazität Batterie: 80 mAh Armbandgröße: 115 \* 13 \* 11 mm Armbandgröße: 115 \* 13 \* 2 mm Material: Silikon und Kunststoff Wasserdicht: IP67

> \*Das Unternehmen behält sich das Recht vor, den Inhalt der Spezifikation ohne vorherige Ankündigung zuändern. Einige Funktionen können je nach Softwareversion unterschiedlichsein.